# 成都高新医学会继续教育学习流程

#### 一、学习流程

1. 首先登陆高新医学会官网:成都高新医学会官网,成都高新区继续医学教育网 <u>http://www.gxyxh.org/index.php</u>;点击右上角会员中心进入

| 苏东会务 | 继续教育 | 健康科普  | 医政管理 | 专项培训        |  |
|------|------|-------|------|-------------|--|
|      | 12   | 输入天耀子 |      | 使菜          |  |
|      |      |       | 숮    | 员中心 ENGLISH |  |

2. 若有账号直接登陆,若无,注册新账号

| 继续医学教育<br>Continuing Medical Education | MEDICAL<br>会员登录                                                                                        |          |
|----------------------------------------|----------------------------------------------------------------------------------------------------|----------|
| 请输入手机号<br>改码                           |                                                                                                    |          |
|                                        | 注册                                                                                                    |          |
|                                        | 继续医学教育网 板包亦有<br>继续教育/健康教育: 028-69990153 E-mail:270610840@qq.com<br>蜀(CP备16030395号 医学会万人在线QQ群.154554619 | $\sim$ 1 |

3. 点击左侧修改个人信息,完善相关信息

| 会员中心            | <b>y</b>                    |
|-----------------|-----------------------------|
| 首页 充值VIP 学习     | 7详情 证书打印                    |
| 品管理中心           | Vip 18011349633             |
| ❷ 修改个人信息 ❷ 修改密码 | 应得学分:15分,已得管<br>重要提示:会员在线学习 |
| 视频学习            |                             |

4. 完善个人信息后,点击充值 VIP 完成充值

|       | 视频学习                                                                                       |
|-------|--------------------------------------------------------------------------------------------|
|       | <ul> <li>参査値VIP</li> <li>● 学习详情</li> </ul>                                                 |
| VIP充值 |                                                                                            |
| 充值卡账号 | 用協用:<br>・登录《成都高新区继续医学教育》网站(http://www.<br>gxyxh.org/)者您从未在本网站注册请先点击"注<br>冊",已注册的会员请直接登录学习; |
| 充值卡密码 |                                                                                            |

5. 完成充值后回到首页,西医点击卫生继教进行学习,中医点击中医药继教学习

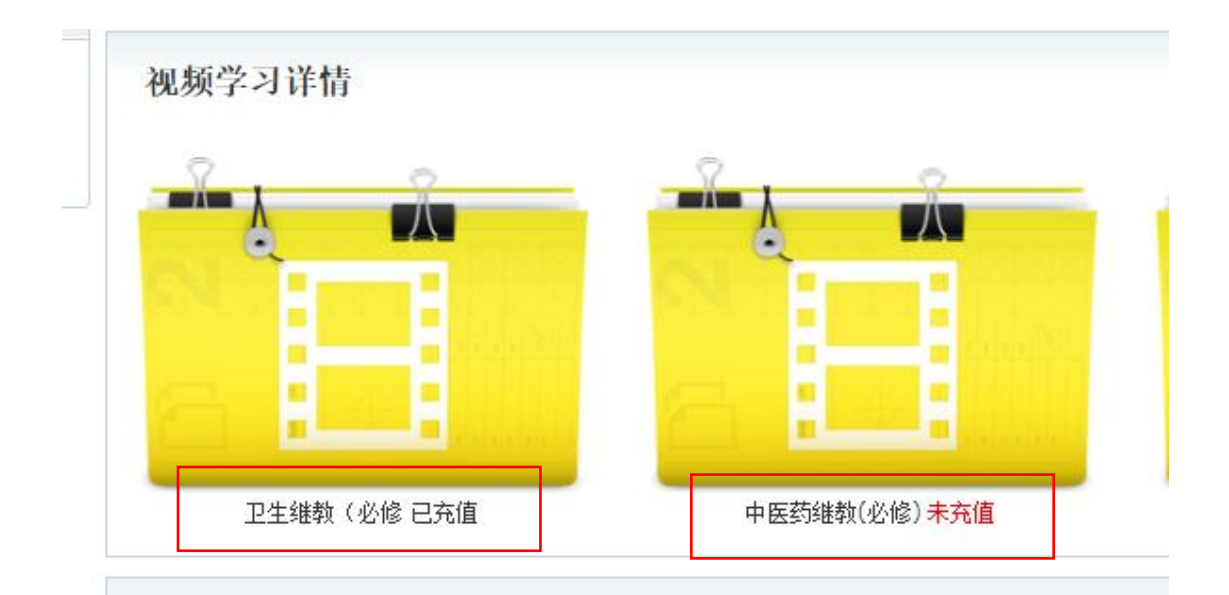

#### 视频学习详情

| 序号 | 视频标题                           | 类型        | 上传时间       | 学分获得时间 | 获得学分 |
|----|--------------------------------|-----------|------------|--------|------|
| 1  | 【公共维教必修课】小儿神经母细胞瘤超声诊断          | 卫生继教(必修   | 2022-03-01 | 无      | 0    |
| 2  | 【公共继教必修课】王晓曼-儿童肾脏肿痛超声诊断        | 卫生继教(必修   | 2022-03-01 | 无      | 0    |
| 3  | 【公共维教必修课】肺癌影响诊断:现状与思考          | 卫生继教(必修   | 2022-03-01 | 无      | 0    |
| 4  | 【公共维教公修课】对影像学科科研的思考            | 卫生维教(必修   | 2022-03-01 | 无      | 0    |
| 5  | 【公共继教必修课】病例分析                  | 卫生继教(必修   | 2022-03-01 | 无      | 0    |
| 6  | 【公共继教必修课】双层注射加肛门紧缩术治疗直肠脱垂      | 卫生继教(必修   | 2022-03-01 | 无      | 0    |
| 7  | 【公共继教必修课】早期直肠癌筛查及内镜诊治指南        | 卫生继教(必修   | 2022-03-01 | 无      | 0    |
| 0  | 「从十维教心修理】 過快 通知的程度终则 及知若心 医定等感 | 五牛雄薮 / 高裕 | 2022.02.01 | x      | 0    |

| ◎ ● 2021年国家继缉<br>● ● ● 2021年国家继缉                     | 续医学教育项目 百川论坛-儿童超声诊断新进展学习州                                                                |
|------------------------------------------------------|------------------------------------------------------------------------------------------|
| 我们致力构建:开放、合作和严谨的 原学学术方海照条                            |                                                                                          |
| 平台: 页立群教授<br>北京儿童医院<br>《儿童冒肠道神                       | <b>T 1</b>                                                                               |
| 瘤超声诊断〉                                               | Thanks                                                                                   |
| 授课专家: 一一一一一一一一一一一一一一一一一一一一一一一一一一一一一一一一一一一一           |                                                                                          |
| × -1.41                                              | REAJAR                                                                                   |
| 0.02.040                                             | 282N: (0820)                                                                             |
| 我们努力倡导:                                              | 博学而后成医,厚德而后为医,谨慎而后行医的职业准则;                                                               |
| 我们着力多                                                | 实践: 立足高新、服务全川、辐射西部、放眼国际。                                                                 |
| 計; 北京儿童医院                                            |                                                                                          |
| 《儿童胃肠道肿<br>瘤超声诊断》                                    | Thanks                                                                                   |
| ##                                                   | inamo                                                                                    |
| 木 マ oa.gxyxn.org 並示<br>西 <del>、</del> 视频观看结束,是否开始答题? |                                                                                          |
| 4.77                                                 |                                                                                          |
|                                                      | PAIR PAIR                                                                                |
|                                                      |                                                                                          |
| ⊕们架                                                  | 力俱导,诸学而后皮匠 国旗而后为医                                                                        |
|                                                      |                                                                                          |
| 1、贾立群-婴儿神经母细胞                                        | 回瘤常见的转移部位是 (多选)                                                                          |
| □ 骨髓转移 □ 肺转移                                         | □ 肝转移 □ 脑转移                                                                              |
|                                                      |                                                                                          |
| 提交                                                   |                                                                                          |
|                                                      |                                                                                          |
|                                                      |                                                                                          |
| 视频学习详情                                               |                                                                                          |
| 视频学习详情<br>号 视频标题<br>【公共继教必修课】小儿神经母细胞瘤超声诊断            | 类型         上传时间         学分获得时间         获得学分           卫生维教(必修 2022-03-01 2022-03-17 +0.5 |

 全部视频学习完后获得继续教育学分15,点击证书打印 打印或截图保存学分证明。

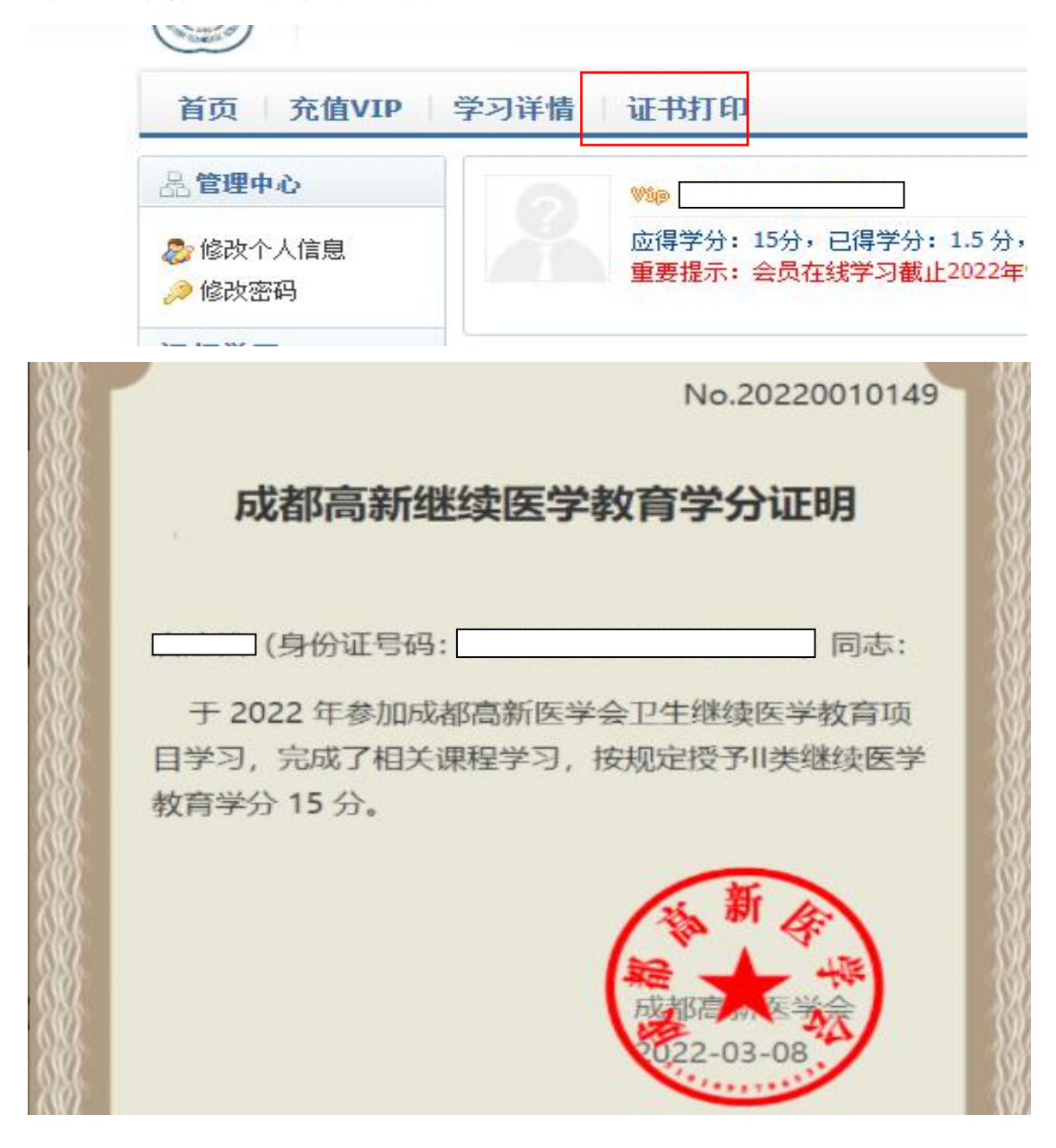

### 二、上传学分流程

 1. 登陆成都市继续医学教育信息化管理系统 http://chengdu.scws.org.cn:9000/#/

个人若已有成都市继续医学教育账号并在成都高新区,直

接登陆即可;若账号不在成都高新区,由原单位调离,现单位调入后登陆;若无账号,注册新账号,由单位调入后登陆。

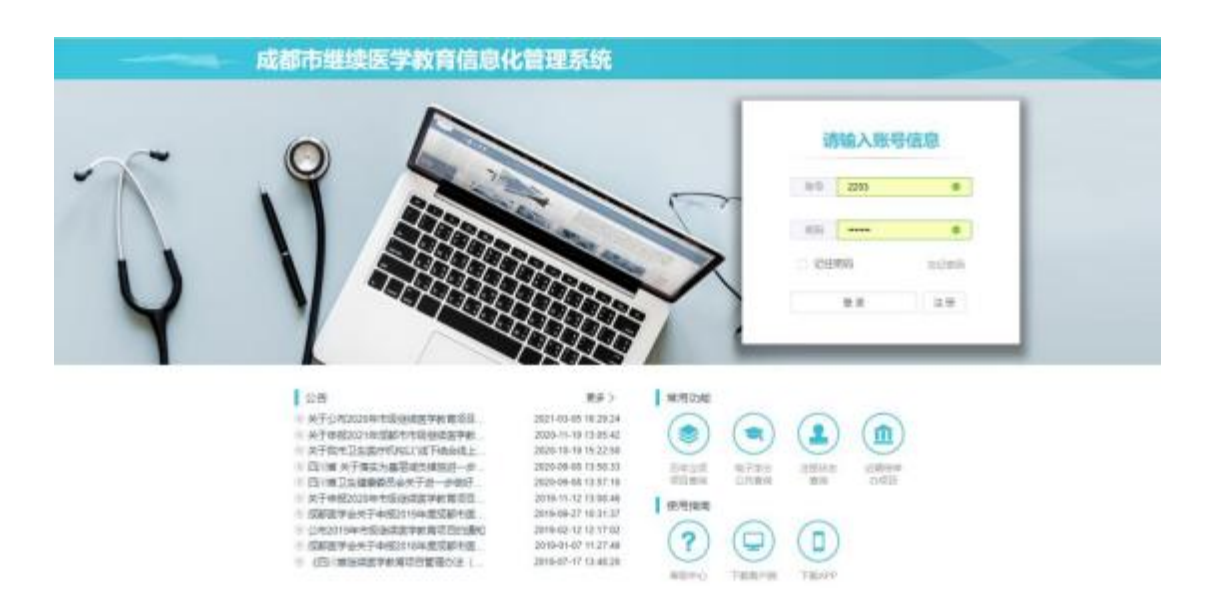

 2.登陆后点击"学分管理-录入学分信息-新增-其他项类(培训班)",按要求输入并上传相关资料即可, 学分录入后需点击上报。(单位或个人均可录入学分)

| ☞ 学分管理 | ~ |    |  |
|--------|---|----|--|
| 学分执行标准 |   |    |  |
| 项目学分审核 |   |    |  |
| 录入学分信息 |   |    |  |
| 学分综合管理 |   |    |  |
| 学分综合查询 |   | 通知 |  |

|   | √ 请输入Ⅰ                                                                                                    | 页目名称                                                                                                    |                                                                                                    | 请输入项                                                    |
|---|----------------------------------------------------------------------------------------------------|----------------------------------------------------------------------------------------------------|----------------------------------------------------------------------------------------------------|---------------------------------------------------------|
|   |                                                                                                    | ~ Q 查询                                                                                                    | ⊕ 新增                                                                                                    |                                                         |
| 1 | 00:00 ~ 2022-12-31<br>00:00 ~ 2022-12-31<br>毕业后医学教育类                                                                | 23:59<br>23:59<br>援助和进修类                                                                                                    | 单位自管类                                                                                                    | 其他项目类                                                   |
|   | 参加住院医师规范化培训<br>参加专科医师规范化培训<br>参加全科医师规范化培训<br>参加药师规范化培训<br>参加药师规范化培训<br>参加乡镇医务人员毕业后医<br>学教育培训<br>参加乡村医生毕业后医学教<br>育培训 | 专业培训(三个月以上)<br>参加卫生支衣(三个月以上)<br>参加对口支援(三个月以上)<br>参加援外医疗(三个月以上)<br>参加援外医疗(三个月以上)<br>到外单位进修(三个月以上)<br>出国培训(三个月以上)<br>参加卫口支援(三个月以内)<br>参加对口支援(三个月以内)<br>参加援外医疗(三个月以内)<br>到外单位进修(三个月以内)<br>出国培训(三个月以内)<br>参加一线抗疫<br>进修学习(三个月以上) | 科研立项<br>科技成果奖<br>发表学术论文<br>出版医学著作<br>撰写出国考察报告<br>撰写国内专题调研报告<br>发表医学译文<br>学术会议论文(宣读者)<br>学术会议论文(摘要者)<br>单位组织自学并写综述 | 学术讲座<br>学术会议<br>专题讨论会<br>研讨班<br>讲习班<br>学习班<br>培训班<br>其他 |

3. 学分录入信息模板
项目名称:继续医学教育
项目编号: N0202xxxxxxxx

| T | No.20220010149                                                         |
|---|------------------------------------------------------------------------|
|   | 成都高新继续医学教育学分证明                                                         |
|   | (身份证号码:] 同志:                                                           |
|   | 于 2022 年参加成都高新医学会卫生继续医学教育项<br>目学习,完成了相关课程学习,按规定授予II类继续医学<br>教育学分 15 分。 |
|   | (な)新 (学)                                                               |

所属学科:请根据学分正明上的所属学科,选择中医类 或卫生类。

卫生类请选择"西医"填写"医学教育与卫生管理-医学教育"

中医类请选择"中西"填写"中医基础医学-中医基础理论"

获取方式:培训班主办单位:成都高新医学会

学分类型: 市(州)级II类

学分制:按照学分证明上面学分填写

学时:1分=3学时

证明材料上传下载的学分,学分上传完后点上传-选中人员姓 名-确定-上报即可。无论是个人上传或单位上传学分,都需要 单位管理人员点击上报。

| 学分 | 录入 |
|----|----|
|    |    |

| 目信息    | 学分授予人员                |       |                    |        |                  |      |     |
|--------|-----------------------|-------|--------------------|--------|------------------|------|-----|
| *项目名称  | 继续医学教育                | *项目编号 | N02022120245       | * 所属学科 | 医学教育与卫生管理学—医学教   | 获取方式 | 培训班 |
| * 主办单位 | 高新医学会                 | *学分类型 | 单位自管 II 类 🛛 🗸      | * 学分值  | 15               | * 学时 | 45  |
| * 年度   | 2022 ~                | *起止时间 | 0 2022-03-09 00:00 | 至      | 2022-04-13 00:00 |      |     |
| *证明材料  | 上传                    |       |                    |        |                  |      |     |
|        | 20220415095716657.jpg |       |                    |        |                  |      |     |

|    | No.20220010149                                                                      |
|----|-------------------------------------------------------------------------------------|
|    | 成都高新继续医学教育学分证明                                                                      |
| ×. | (身份证号码: 同志:                                                                         |
|    | 于 2022 年参加成都高新医学会卫生继续医学教育项<br>目学习,完成了相关课程学习,按规定授予II类继续医学<br>教育学分 15 分。              |
|    | 新<br>(<br>)<br>()<br>()<br>()<br>()<br>()<br>()<br>()<br>()<br>()<br>()<br>()<br>() |

| · 择科室 请选择 |    | 科室 | ~ | 清除 | 姓名 |
|-----------|----|----|---|----|----|
| 8         | 序号 | 姓名 |   |    |    |
|           | 1  |    |   |    |    |
| ~         | 2  |    |   |    |    |
|           | 3  |    |   |    |    |
|           | 4  |    |   |    |    |
|           | 5  |    |   |    |    |
|           | 6  |    |   |    |    |
|           |    |    |   |    |    |

# 备注: 个人上传学分后, 联系单位管理人员上报学分才能进

修改 上报 查看 痕迹 删除

待上报(单位)

入下一步审核。

## 三、学分审核

单位上报完成后,等待成都高新医学会发通知审核学分。